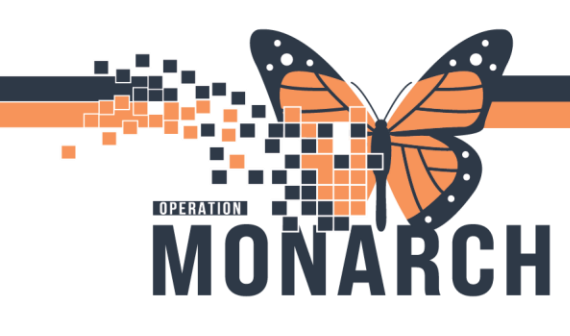

### PRESCRIBERS

### **Message Centre Overview**

Message Centre is an internal messaging component within Millennium used in the outpatient clinical spaces. It addresses patient-related documents, results and messages sent from the lab, forwarded results from other clinicians or general messages. **Message Centre** will be utilized between Outpatient providers, clinical nursing, clinic clerical and Allied Health.

**NOTE**: The **Message Centre** is a part of the legal medical record and communication should pertain to patient chart.

Message Centre allows you to communicate with other health care professionals, forward information and results and also allows you to receive colleague's messages when they are away via the proxy function.

### **Proxies Tab**

Providers typically use this tab to assign a colleague to their patients. If you are away, the **Proxies** tab enables you to grant access to another provider/user to manage messages in your Message Centre Inbox as your proxy. Your proxy has the ability to perform any activities you have granted them authorization for including signing, refusing, and forwarding messages/results.

#### **Manage Message Centre Proxies**

Proxy authorization enables another provider access to your Message Centre inbox to work with it as your proxy, which can be helpful if you are away. Your proxy has the capability to perform any activities that you have granted them authorization for, such as signing, refusing, and forwarding.

### **Grant Proxies Authorization**

- 1. Click the Proxies tab from the Inbox Summary
- 2. Click the **Manage** button. The Setup dialog box on the **Manage Proxy** tab.

| Inbox  | Summary |           | ф.       | menu.    |   |
|--------|---------|-----------|----------|----------|---|
| Inbox  | Proxies | Pools     |          | opens    |   |
|        |         | Inbox Sun | nmary    |          |   |
| Proxy: |         | Inbox Pre | oxies Po | ols      |   |
| Displa | iy:     | Proxy:    |          | ✓ Manage | e |
|        |         | Display:  |          | ×        |   |

1

Iotel Dieu

# niagarahealth

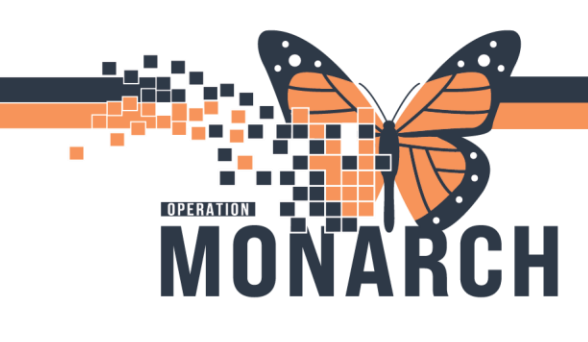

3. Click Add on Proxies Given by Me column.

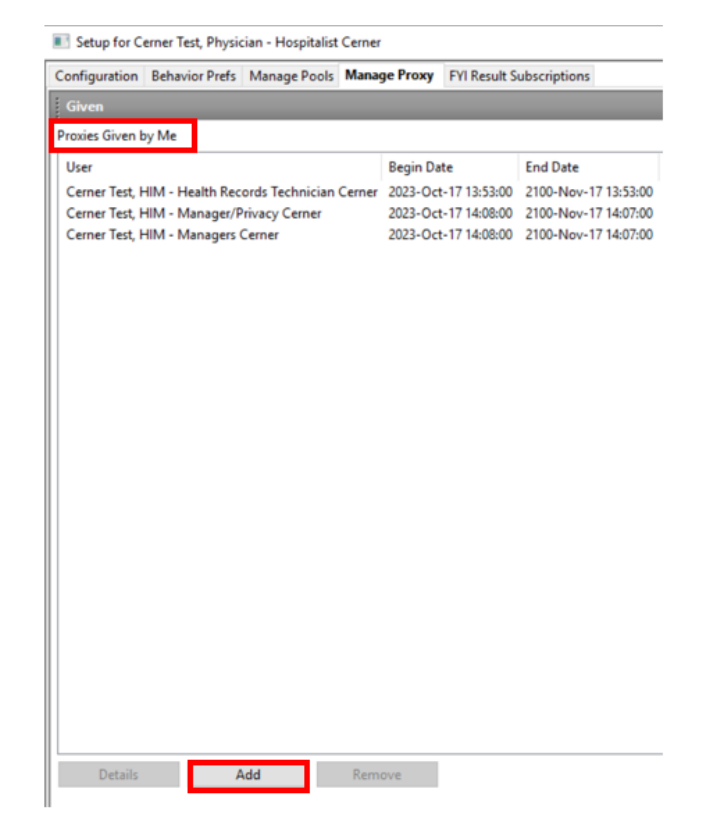

4. From the **User** list, enter and select the user you want to give the proxy to.

NOTE: To grant the proxy to more than one user, click the **down** arrow to move the current user to the additional user's box and continue searching.

5. Specify a Begin Date and Time and End Date and Time. (For example, if you will be out of the office for two weeks, specify the Begin Date and Time to ensure the proxy can access vyour Inbox messages during that period only).

| User                              |                                                   | Available Items                                                                         |
|-----------------------------------|---------------------------------------------------|-----------------------------------------------------------------------------------------|
| [Tam, Benjamii<br>Additional User | s Ho-Lai, FRCPC                                   | X Inbox Items<br>- Messages<br>- CC Message<br>- General Me<br>- Orders<br>- Cosign Ord |
|                                   | User Additional Users Tam, Benjamin Ho-Lai, FRCPC | <b>a</b>                                                                                |
|                                   |                                                   | - Critical<br>- Normal                                                                  |

Hotel Dieu

Shaver

2

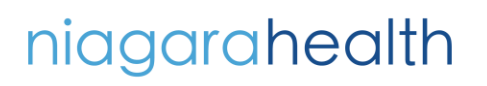

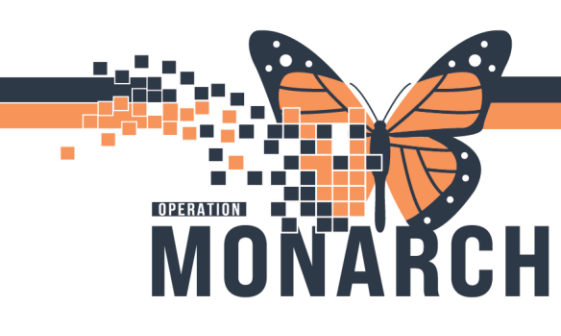

6. To grant all item types to the selected user, click Grant All. Click OK.

To grant **selected item types** to the proxy, select the items on the left and click **Grant**.

| New given proxy                                                                                                    |                                                                                                    |                                          |                                             |               |                      |
|----------------------------------------------------------------------------------------------------|----------------------------------------------------------------------------------------------------|------------------------------------------|---------------------------------------------|---------------|----------------------|
| User                                                                                                    | Available Items                                                                                                    |                                          |                                             | Granted Items |                      |
| Tam, Benjamin Ho-Lai, FRCPC 🔍 🔍 🕹                                                                                                    | Inbox Items                                                                                                    |                                          |                                             |               |                      |
| Additional Users                                                                                                    | - Messages<br>- CC Messages                                                                                         |                                          |                                             | Orders        |                      |
|                                                                                                    | -General Messages                                                                                                   |                                          |                                             |               |                      |
|                                                                                                    | - Orders<br>Cosign Orders                                                                                           |                                          |                                             |               |                      |
|                                                                                                    | Renewal Orders                                                                                                    |                                          | Grant All ->>                               |               |                      |
|                                                                                                    | Proposed Orders                                                                                                    |                                          | Grant ->                                    |               |                      |
|                                                                                                    | Review                                                                                                    |                                          | c. Revoke                                   |               |                      |
|                                                                                                    | Sign                                                                                                    |                                          | < - nevolue 48                              |               |                      |
|                                                                                                    | Abnormal                                                                                                    |                                          | <<- Revoke All                              |               |                      |
| Begin Date                                                                                                    | Critical                                                                                                    |                                          |                                             |               |                      |
| 24/Oct/2024 • 09:48 • EDT                                                                                                    | Other                                                                                                    |                                          |                                             |               |                      |
| End Date                                                                                                    | Work Items                                                                                                    |                                          |                                             |               |                      |
| 24/Nov/2024 • 09:48 • EST                                                                                                    | Anticipated Decompeter                                                                                              |                                          |                                             |               |                      |
|                                                                                                    |                                                                                                    |                                          |                                             |               | Accept & Next Cancel |
|                                                                                                    |                                                                                                    |                                          |                                             |               | OK Cancel            |
| <ol><li>If you are granting pr</li></ol>                                                                                                    | oxies to more than                                                                                                  | Granted Items                            |                                             |               |                      |
| one user, click <b>Accept &amp; Next</b> .                                                                                                    |                                                                                                    | Messages<br>General Mess<br>Renewal Requ | Notify Ro<br>sages Trash<br>uests Sent Iten | eceipts<br>ns |                      |
| NOTE: Those who have been granted                                                                                                    |                                                                                                    | Orders<br>Cosian Order                   | rs                                          |               |                      |
| proxies will receive a message in thei                                                                                                    |                                                                                                    | Renewal Orde                             | ers                                         |               |                      |
| Message Centre regarding what proxies                                                                                                    |                                                                                                    | Results                                  | ders                                        |               |                      |
| have been granted ar                                                                                                    | d the duration of                                                                                                   | Abnormal                                 |                                             |               |                      |
| the proxy access                                                                                                    |                                                                                                    | Normal                                   |                                             |               |                      |
| the proxy decess.                                                                                                    |                                                                                                    | Other                                    |                                             |               |                      |
| Princip Petiert Name From Suby<br>TestAMIL GeneralMedicine-Physician1. MD Draw<br>TestAMIB, GeneralMedicine-Physician1, MD has assigned proxy | et Due Date Create Date C To<br>Added 14-feb-2016 11/3:50 PS1 Te<br>rights to you effective February 14, 2018 10:00 | stAMB, Gen., Pending                     | Antigrand                                   |               |                      |

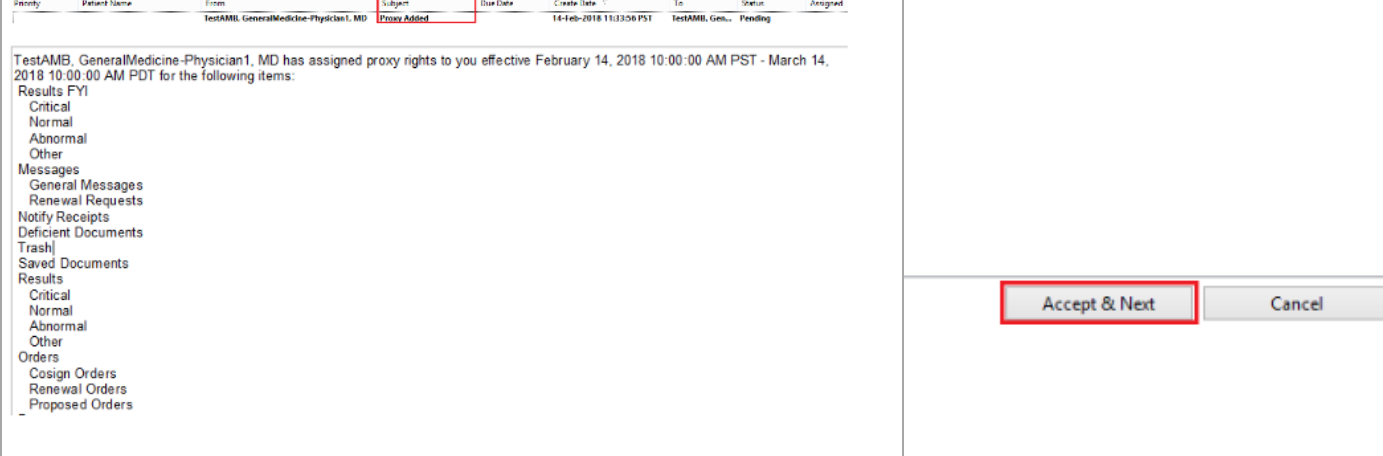

niagarahealth

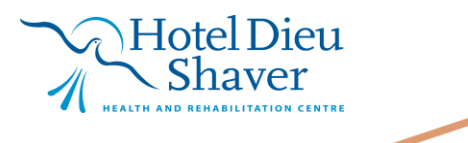

3

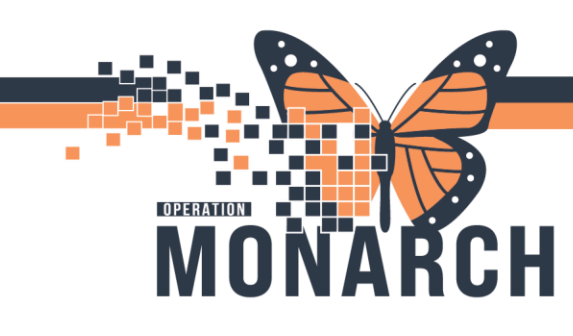

### **Turning on Post Discharge Results FYI Notification**

Once logged in to Millennium, navigate to the **Message Centre** in the top grey toolbar.

1. Click the **Message Centre** icon in the toolbar.

 Task
 Edit
 View
 Patient
 Chart
 Links
 Notifications
 Inbox
 Help

 Image: Image: Im

 The Message Centre view will appear. Navigate to the Inbox dropdown and scroll down to Manage Preferences, and the Setup window will appear.

| Home Message Center Prescriber Handoff                     | Emply Trash<br>Manage Ad Hoc List<br>Manage Configuration        | C  |
|------------------------------------------------------------|------------------------------------------------------------------|----|
| TONE, SEPTIC SHOCK × HDSREHAB, RC<br>Message Center        | Manage Out of Office<br>Manage Pools<br>Manage Sreferences       |    |
| Inbox Summary 4 Results FYI<br>Inbox Proxies Pools 2 Commu | Manage Proxy<br>Query Future Reminders<br>Select Read Only Inbox | na |
|                                                            | Show Completed                                                   |    |

- 3. Select the FYI Results Subscription tab to open.
- Click relevant Post Discharge Results from the Available Subscriptions box (Admitting, Attending, Consulting and Covering) and click Assign to pull each one over to Assigned Subscriptions box. Subscriptions are

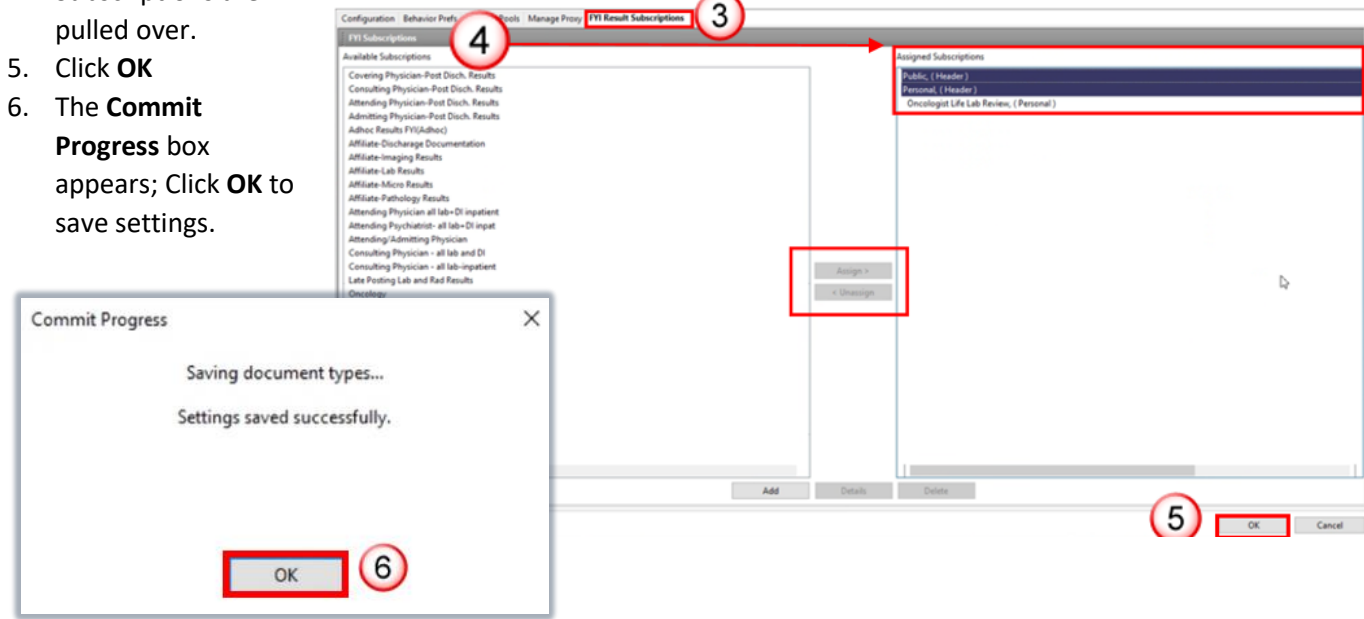

Hotel Dieu

Shaver

4

niagarahealth